## Unscheduled Component listed on a Course Section.

An unscheduled component – it is a class that has not been scheduled for the course that has multiple components in the course catalog/bulletin.

A student trying to add MTH107 section B to her cart got the following message: Select your required Distance Learning section.

Steps to resolve the issue:

- Click on Curriculum Management,
- Schedule of Classes,
- Adjust Class Association
- Enter Term, 2151
- Subject Area (CHM),
- Catalog Nbr 202
- Click Search

| Favorites Main Men                  | u > Curricul     | um Management >        | Schedule of C        | lasses >   | Adjust Class Associations |
|-------------------------------------|------------------|------------------------|----------------------|------------|---------------------------|
|                                     |                  |                        |                      |            |                           |
| Adjust Class Asso                   | ciations         |                        |                      |            |                           |
| Enter any information yo            | u have and click | Search. Leave fields t | lank for a list of a | ll values. |                           |
| F. 1. F. C. M.                      | _                |                        |                      |            |                           |
| Find an Existing Valu               | ie               |                        |                      |            |                           |
| <ul> <li>Search Criteria</li> </ul> |                  |                        |                      |            |                           |
|                                     |                  |                        |                      |            |                           |
| Academic Institution:               | = 🗸              | MIAMI                  | Q                    |            |                           |
| Term:                               | = 🗸              | 2151                   | Q                    |            |                           |
| Subject Area:                       | = 🗸              | chm                    | Q                    |            |                           |
| Catalog Nbr:                        | begins with 🗸    | 202                    | ×                    |            |                           |
| Academic Career:                    | = 🗸              |                        | ~                    |            |                           |
| Session:                            | - ~              |                        | ~                    |            |                           |
| Course ID:                          | begins with 🗸    |                        | Q                    |            |                           |
| Course Offering Nbr:                | - ~              |                        | Q                    |            |                           |
| Description:                        | begins with 🗸    |                        |                      |            |                           |
| Case Sensitive                      |                  |                        |                      |            |                           |
|                                     |                  |                        |                      |            |                           |
|                                     | 1                |                        |                      |            |                           |
| Search Clear                        | Basic Search     | Save Search Crite      | ria                  |            |                           |
|                                     |                  |                        |                      |            |                           |

- Click the Class Components tab
- Scroll down to the Class Components field

| Favorites Main Menu >                                              | Curriculum Management                                    | $\rightarrow$ Schedule of Classes $\rightarrow$ Adjust Class Associations |  |  |  |  |
|--------------------------------------------------------------------|----------------------------------------------------------|---------------------------------------------------------------------------|--|--|--|--|
|                                                                    |                                                          |                                                                           |  |  |  |  |
| Class Associations Class                                           | Components Class Re                                      | quisites                                                                  |  |  |  |  |
|                                                                    |                                                          |                                                                           |  |  |  |  |
| Course ID:                                                         | 104743                                                   | Course Offering Nbr: 1                                                    |  |  |  |  |
| Academic Institution:                                              | University of Miami<br>Spring 2015                       | Undergrad                                                                 |  |  |  |  |
| Subject Area:                                                      | CHM                                                      | Chemistry                                                                 |  |  |  |  |
| Catalog Nbr:                                                       | 202                                                      | ORGN CHM II (LECT)                                                        |  |  |  |  |
| Session:                                                           | 1                                                        | Regular Academic Session                                                  |  |  |  |  |
| Class Association Components Find   View All First 🚺 1 of 5 🖸 Last |                                                          |                                                                           |  |  |  |  |
| Associated Class:                                                  | 1                                                        |                                                                           |  |  |  |  |
| *Grading Basis:                                                    | GRD Q Graded                                             |                                                                           |  |  |  |  |
| Graded Component:                                                  | Lecture                                                  | *Grade Roster Print: Component                                            |  |  |  |  |
|                                                                    |                                                          |                                                                           |  |  |  |  |
| Requirement Designation:                                           | Q                                                        | Primary Component:                                                        |  |  |  |  |
| Associated Class Attribute                                         | 9 <b>5</b>                                               | Find First 🚺 1 of 1 🕨 Last                                                |  |  |  |  |
|                                                                    |                                                          | ÷ -                                                                       |  |  |  |  |
| *Attribute                                                         | ~                                                        |                                                                           |  |  |  |  |
|                                                                    |                                                          |                                                                           |  |  |  |  |
| Class Components                                                   | Pers                                                     | onalize   Find   View All   🖾   🛗 First 🚺 1 of 1 🔯 Last                   |  |  |  |  |
| *Course<br>Component <u>Contact</u>                                | Optional *Final Exam                                     | <u>Auto Create</u>                                                        |  |  |  |  |
| Lecture V                                                          | Yes                                                      |                                                                           |  |  |  |  |
|                                                                    |                                                          |                                                                           |  |  |  |  |
| Class Sections                                                     |                                                          | Personalize   Find   View All   🖾   🛗 First 🚺 1 of 1 💟 Last               |  |  |  |  |
| Section Class Nbr C                                                | Component Class Type                                     | Class Status                                                              |  |  |  |  |
| D (1) 7585 Le                                                      | ecture Enrollment S                                      | ection Active                                                             |  |  |  |  |
| Class Association 9999                                             |                                                          | Personalize   Find   View All   🔽   🚟 First 💶 1 of 1 💟 Last               |  |  |  |  |
| Section Class Nbr C                                                | Component Class Type                                     | <u>Class Status</u>                                                       |  |  |  |  |
| (1)                                                                |                                                          |                                                                           |  |  |  |  |
|                                                                    |                                                          |                                                                           |  |  |  |  |
| Save AReturn to Search                                             |                                                          |                                                                           |  |  |  |  |
| Class Associations   Class Con                                     | Class Associations   Class Components   Class Requisites |                                                                           |  |  |  |  |

• **Delete** unscheduled Component/Any component that it is not scheduled in the **Class Section** field, for example; if there is only **lecturers** scheduled than any other component is consider **unscheduled**.